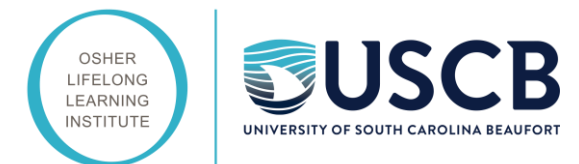

## How to download Zoom (USCB OLLI online class platform)

## **Mobile devices**

(iPads, tablets, smartphones)

- 1. Go to your app store and download "Zoom Cloud Meetings". Follow the prompts to download apps to your mobile device.
- 2. Visit www.zoom.us/download
  - a. Scroll until you see "Zoom mobile apps". Click appropriate button based on your device and follow download prompts.

## Zoom Mobile Apps

Start, join and schedule meetings; send group text, images and push-to-talk messages on mobile devices.

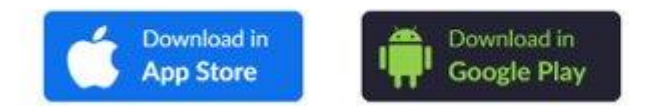

## Laptop/Desktop computers

- 1. Click on www.zoom.us/download
- 2. Click the download button under "Zoom Client for Meetings"

Zoom Client for Meetings

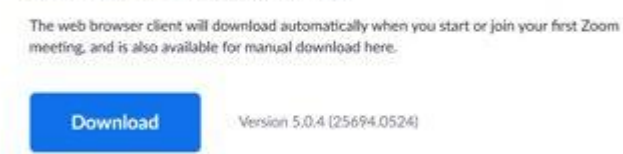

3. Follow download prompts according to your laptop/desktop computer.

When Zoom is downloaded to either your mobile device or laptop/desktop computer proceed to login if you have a zoom account or take this time to create a free account.

If you need additional assistance, please contact the OLLI office at (843) 208-8247 uscbolli@uscb.edu